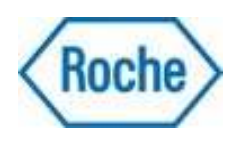

# **TIQCon<sup>™</sup>: Total Integrated Quality Control**

L'externalisation du contrôle interne de qualité

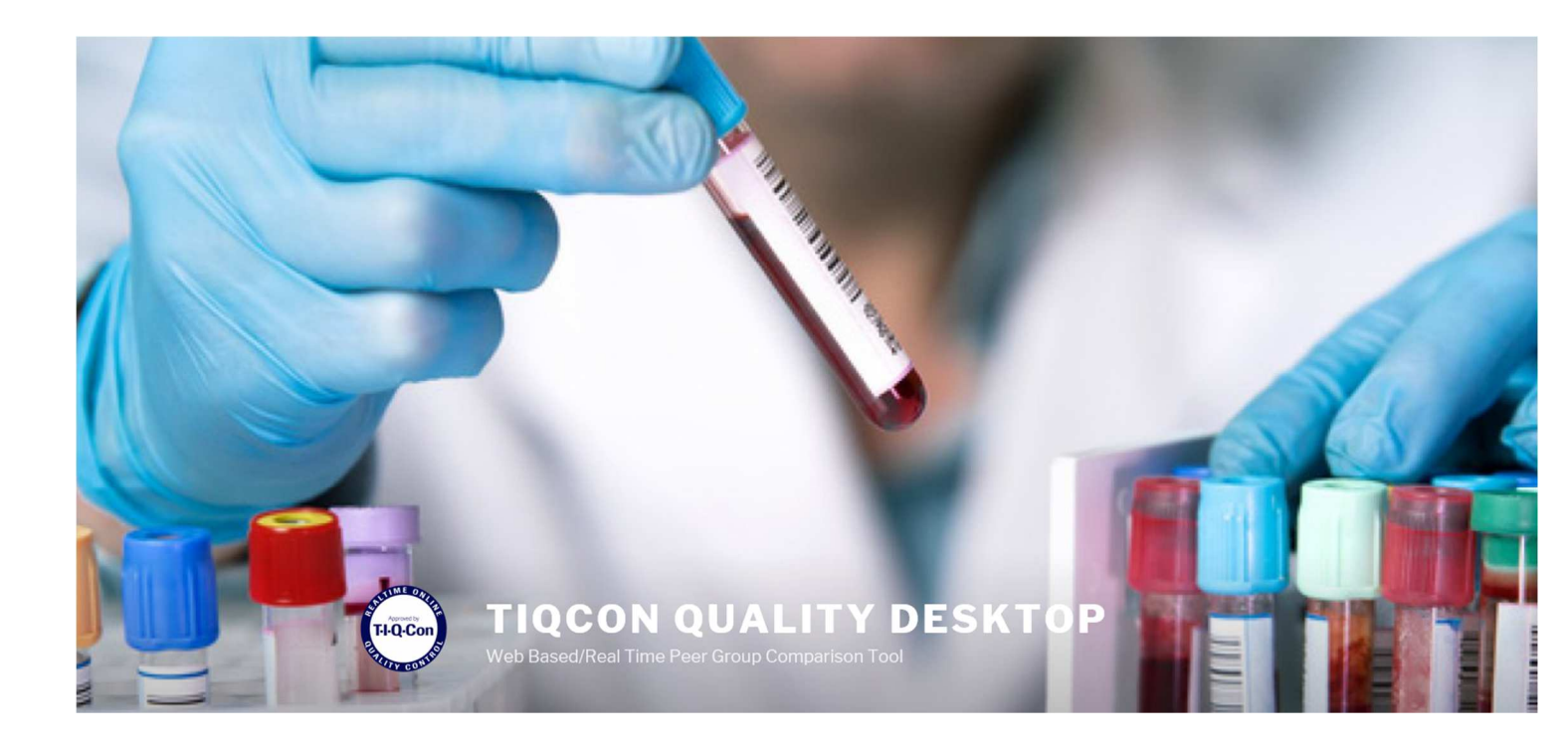

## Guide d'utilisation simplifiée

## Sommaire

| Préambule                                      | Page 3        |
|------------------------------------------------|---------------|
| Indicateurs et calculs                         | Page 4 et 5   |
| Menu « Statistiques des 30 derniers jours »    | Page 6        |
| Menu « Tests Critiques »                       | Page 7        |
| Menu « Statistiques mensuelles vs instrument » | Page 8        |
| Menu « Statistiques mensuelles vs SFBC »       | Page 9        |
| Menu « Diagramme de décision »                 | Page 10       |
| Menu « Incertitude de mesure »                 | Page 11       |
| Menu « Comparaisons analytiques »              | Page 12       |
| Menu « Comparaisons journalières »             | Page 13 et 14 |
| Les autres graphiques disponibles              | Page 15       |

### Préambule

- TIQCon ne se substitue pas à la validation quotidienne que vous faites sur votre automate ou sur le MPL.
- ✓ TIQCon ne remplace pas l'Evaluation Externe de la Qualité (EEQ) obligatoire.
- ✓ TIQCon s'utilise pour comparer sa performance à celle de ses pairs et en apprécier l'évolution au fil des mois.

Pour un fonctionnement optimal de TIQCon, il est important de vérifier les 3 points suivants :

- 1. Assurez-vous d'avoir les lots TIQCon (pour les contrôles concernés) dès la réception des produits
- Dès que vous changez de lot sur votre instrument et sur le MPL, faites-le également sur TIQCon
- 3. Assurez-vous, avant la fin de chaque mois, que la **connexion MPL-TIQCon est effective** sinon nous contacter

#### Quelques remarques :

- ✓ Tous les résultats qui arrivent du MPL sont traités par TIQCon
- ✓ Les résultats hors tolérances fournisseur sont placés dans le menu « Liste des erreurs »
- ✓ Les statistiques journalières sont disponibles dès l'arrivée des résultats dans TIQCon
- ✓ Les « Statistiques des 30 derniers jours » sont calculées dans la nuit et disponibles à J+1
- ✓ Les « Statistiques mensuelles » sont consolidées le 1<sup>er</sup> samedi du mois qui suit

Les formules utilisées par les différents indicateurs ainsi que les limites qui déclenchent les surbrillances en rouge s'affichent en passant la souris sur les résultats ou intitulés

#### 1. Indicateurs statistiques et formules utilisées

- RCV = Ratio des CV, caractérise la fidélité par rapport aux pairs
  - ✓ RCV = CV Lab/CV GP
  - ✓ Le RCV est surligné en rouge si ≥ 1,5
  - ✓ Idéalement le RCV devrait être < 1
  - ✓ Le RCV n'a pas d'unité
- IET = Indice d'Ecart-Type, caractérise la justesse par rapport aux pairs
  - ✓ IET = (Moyenne Lab Moyenne GP) / DS GP
  - ✓ L'IET est surligné en rouge si <-2 ou > +2
  - ✓ Idéalement l'IET devrait être proche de 0
  - ✓ L'IET n'a pas d'unité
- **Biais/VC** = Biais par rapport à la valeur cible
  - ✓ Biais en %
  - ✓ Biais/VC = [(Moyenne Lab Valeur cible) / Valeur cible] x 100
- **Biais/GP** = Biais par rapport aux pairs
  - ✓ Biais en %
  - ✓ Biais/GP = [(Moyenne Lab Moyenne GP) / Moyenne GP] x 100
  - ✓ Le Biais/GP est utilisé dans le calcul de l'Erreur Totale et du sigma
- **Erreur Totale** = Erreur systématique + Erreur Aléatoire
  - ✓ Erreur Totale = |Biais %| + 1,65 x CV Lab (Formule de Fraser)
  - ✓ L'Erreur Totale SFBC correspond à l'inexactitude de la table SFBC x par 2
- Confrontation avec le référentiel SFBC : triangles verts ou rouges
- Confrontation avec le référentiel Ricos : pastilles verte, bleues, jaunes ou rouges
- Confrontation avec les objectifs analytiques du laboratoire : étoiles vertes ou rouges
- Incertitude de mesure élargie : U(k=2) = 2 x U(C) Incertitude en unité et en %

$$U(C) = \sqrt{(Ecart Type \ CIQ)^2 + (\frac{Moyenne \ des \ Biais}{\sqrt{3}})^2 + (Ecart Type \ des \ Biais)^2}$$

- **Diagramme de décision**= calcul du sigma
  - ✓ Sigma = (100 Biais/GP) / CVLab
  - ✓ L'affichage du diagramme de décision est lié au référentiel choisi
  - ✓ L'objectif est d'avoir un nombre de sigma le plus élevé possible
  - ✓ Zone verte = Sigma  $\ge$  6 : excellente performance
  - ✓ Zone bleue =  $6 < \text{sigma} \le 4$ : très bonne performance
  - ✓ Zone blanche =  $4 < \text{sigma} \le 3$  : bonne performance
  - ✓ Zone orange =  $3 < \text{sigma} \le 2$ : performance critique
  - ✓ Zone rouge :  $2 < sigma \le 1$  : mauvaise performance
- Comparaisons analytiques mensuelles
  - ✓ Disponibles le 1<sup>er</sup> samedi du mois qui suit
  - ✓ Moyenne du groupe = moyenne pondérée de chaque machine
  - ✓ Ecart-type du groupe = écart-type pondéré de chaque machine
  - ✓ CV du Groupe = Ecart-type Groupe / Moyenne Groupe
  - ✓ RCV Machine = CV Machine / CV Groupe
  - ✓ IET Machine = (Moyenne Machine-Moyenne Groupe) / DS Groupe
  - ✓ Confrontation 2,8DS = (Moyenne Machine- Moyenne groupe) doit être inférieure à 2,8 DS groupe
  - ✓ Tolérances : Moyenne Machine +/- 3 DS Machine doit être compris dans +/- 4,24 DS Groupe
  - ✓ Carré vert : RCV, IET, confrontation 2,8 et 4,24 ne sont pas alarmés
  - ✓ Carré rouge : un des indicateurs RCV, IET, Confrontation 2,8 DS ou 4,24 DS est alarmé
  - ✓ Le rappel de la confrontation Ricos ou les critères labo permettent de conclure sur la performance globale

### Comparaison journalière

- ✓ Compare le 1<sup>er</sup> résultat de la journée de chaque automate
- ✓ Calcul du Biais : Valeur Machine1 Valeur Machine 2
- ✓ Calcul de la limite 2,8 SD =  $\sqrt{(2CV machine 1)^2 + (2CV machine 2)^2}$
- ✓ Calcul de la limite 4,24 SD =  $\sqrt{(3CV machine1)^2 + (3CV machine2)^2}$

#### 2. Le menu « Statistiques des 30 derniers jours »

Ce menu permet de vérifier la continuité des performances sur les 30 derniers jours de tous les tests et pour tous les niveaux réalisés sur un automate

- ✓ Vérifiez que le CV et le Biais/GP ne sont pas surlignés en rouge, ce qui signifie que la performance est conforme à vos objectifs analytiques
- Vérifiez que le RCV n'est pas surligné en rouge ce qui caractérise une fidélité correcte par rapport aux pairs
- Vérifiez que l'IET n'est pas surligné en rouge, ce qui caractérise une justesse correcte par rapport aux pairs
- ✓ Pour analyser et connaitre l'origine d'une mauvaise performance, cliquez sur l'analyse. Vous accédez ainsi au graphique de Levey-Jennings qui va vous permettre d'en trouver une explication (exemple : une valeur aberrante)

| PDF CSV                 |                                         |                      |                         |                         |                        |                         |      |                              |          |       |      |
|-------------------------|-----------------------------------------|----------------------|-------------------------|-------------------------|------------------------|-------------------------|------|------------------------------|----------|-------|------|
| Analyse                 | Nom du contrôle                         | Periode d'évaluation | Moyenne                 | DS                      | N                      | CV                      | RCV  | Biais/VC                     | Biais/GP | IET   | LBLB |
| <u>[8413] ALB [g/l]</u> | PreciControl Multi 2<br>160393          | 02.01 - 29.01        | 47,93<br><b>47,53</b>   | 1,02<br><b>1,22</b>     | 61<br><b>17051/250</b> | 2,14 %<br><b>2,56 %</b> | 0,84 | 0,70 %<br>- <b>0,14 %</b>    | 0,84 %   | 0,33  |      |
| [8413] ALB [g/l]        | PreciControl Multi 1<br>160407          | 02.01 - 29.01        | 32,53<br><b>32,44</b>   | 0,85<br><b>1,10</b>     | 60<br>17373/2          | 2,60 %                  | 0,77 | -1,14 %<br>- <b>1,41</b> %   | 0,27 %   | 0,08  |      |
| [8566] AMYL [U/I]       | PreciControl Multi 2<br>160393          | 02.01 - 29.01        | 196,7<br><b>197,0</b>   | 3,2<br><b>2,7</b>       | 6099/                  | V <sub>limite</sub> : 2 | 7    | -1,67 %<br>- <b>1,49 %</b>   | -0,18 %  | -0,13 |      |
| [8566] AMYL [U/l]       | PreciControl Multi 1<br>160407          | 02.01 - 29.01        | 75,68<br><b>75,88</b>   | 1,58<br><b>1,19</b>     | 54<br>6210/78          | 2,09 %<br>1,57 %        | 1,32 | -0,68 %<br>- <b>0,43 %</b>   | -0,25 %  | -0,16 |      |
| [8151] APO B [g/l]      | PreciControl Multi 2<br>160393          | 02.01 - 29.01        | 0,6438<br><b>0,6250</b> | 0,0115<br><b>0,0187</b> | 55<br><b>8446/130</b>  | 1,78 %<br><b>3,00 %</b> | 0,59 | 2,52 %<br>- <b>0,47 %</b>    | 3,00 %   | 1     |      |
| [8151] APO B [g/l]      | PreciControl Multi 1<br>160407          | 02.01 - 29.01        | 0,4633<br><b>0,4509</b> | 0,0096<br><b>0,0148</b> | 55<br>8547/133         | 2,08 %<br><b>3,28 %</b> | 0,63 | 3,41 %<br><b>0,65</b> %      | 2,74 %   | 0,83  |      |
| [8168] APOA1 [g/l]      | PreciControl Multi 2<br>160393          | 02.01 - 29.01        | 1,518<br><b>1,509</b>   | 0,026<br><b>0,045</b>   | 59<br><b>11194/169</b> | 1,70 %<br><b>2,98 %</b> | 0,57 | -3,33 %<br>- <b>3,90 %</b>   | 0,60 %   | 0,2   |      |
| [8168] APOA1 [g/l]      | PreciControl Multi 1<br>160407          | 02.01 - 29.01        | 1,082<br><b>1,074</b>   | 0,035<br><b>0,034</b>   | 58<br><b>11270/169</b> | 3,21 %<br><b>3,17 %</b> | 1,01 | -1,63 %<br>- <b>2,39 %</b>   | 0,78 %   | 0,25  |      |
| [8037] ASLO [IU/ml]     | PreciControl Multi 2<br>160393          | 02.01 - 29.01        | 248,1<br><b>253,5</b>   | 4,6<br><b>9,1</b>       | 57<br>3345/83          | 1,85 %<br><b>3,58 %</b> | 0,52 | -5,32 %<br>- <b>3,26 %</b>   | -2,13 %  | -0,59 |      |
| [8037] ASLO [IU/ml]     | PreciControl Multi 1<br>160407          | 02.01 - 29.01        | 120,7<br><b>122,0</b>   | 2,9<br><b>4,5</b>       | 58<br>3377/85          | 2,40 %<br><b>3,65 %</b> | 0,66 | -3,48 %<br>- <b>2,41</b> %   | -1,10 %  | -0,3  |      |
| [8031] CARBA [µg/ml]    | TDM Control Set® 1<br>212051            | 03.01 - 27.01        | 3,113<br><b>3,219</b>   | 0,115<br><b>0,107</b>   | 16<br><b>334/14</b>    | 3,69 %<br><b>3,31 %</b> | 1,11 | -25,54 %<br>- <b>22,99 %</b> | -3,31 %  | -1    |      |
| [8057] CK [U/l]         | PreciControl Multi 1<br>160407          | 02.01 - 29.01        | 156,5<br><b>161,2</b>   | 3,4<br><b>3,5</b>       | 56<br>8204/128         | 2,15 %<br><b>2,18 %</b> | 0,99 | -3,42 %<br>- <b>0,47</b> %   | -2,96 %  | -1,36 |      |
| [8156] CO2 [mmol/l]     | Ammonia/Ethanol/CO2 Control N<br>223930 | 02.01 - 29.01        | 18,63<br><b>18,51</b>   | 0,53<br><b>0,58</b>     | 82<br>2597/25          | 2,83 %<br><b>3,12 %</b> | 0,91 | 2,92 %<br><b>2,24 %</b>      | 0,66 %   | 0,21  |      |
| [8156] CO2 [mmol/l]     | Ammonia/Ethanol/CO2 Control A<br>223931 | 02.01 - 29.01        | 32,33<br><b>32,25</b>   | 0,63<br><b>0,87</b>     | 81<br>2607/28          | 1,95 %<br><b>2,70 %</b> | 0,72 | 0,10 %<br>- <b>0,14 %</b>    | 0,24 %   | 0,09  |      |
| [8036] C3C [g/l]        | PreciControl Multi 2<br>160393          | 02.01 - 29.01        | 1,517<br><b>1,501</b>   | 0,032<br><b>0,047</b>   | 58<br>4624/105         | 2,12 %<br>3,15 %        | 0,67 | 9,89 %<br><b>8,80 %</b>      | 1,01 %   | 0,32  |      |
| [8036] C3C [g/l]        | PreciControl Multi 1<br>160407          | 02.01 - 29.01        | 0,9579<br><b>0,9495</b> | 0,0292<br><b>0,0278</b> | 58<br><b>4673/104</b>  | 3,05 %<br>2,93 %        | 1,04 | 6,90 %<br><b>5,97</b> %      | 0,88 %   | 0,3   |      |
| [8032] C4 [g/l]         | PreciControl Multi 2<br>160393          | 02.01 - 29.01        | 0,2188<br><b>0,2154</b> | 0,0034<br><b>0,0073</b> | 57<br><b>3980/94</b>   | 1,55 %<br><b>3,40 %</b> | 0,46 | -0,54 %<br>- <b>2,09</b> %   | 1,58 %   | 0,46  |      |
| [8032] C4 [g/l]         | PreciControl Multi 1<br>160407          | 02.01 - 29.01        | 0,1572<br><b>0,1534</b> | 0,0023<br><b>0,0058</b> | 57<br><b>4062/93</b>   | 1,47 %<br><b>3,76 %</b> | 0,39 | 0,16 %<br>- <b>2,30 %</b>    | 2,51 %   | 0,67  |      |
| [8081] DIGO [ng/ml]     | TDM Control Set® 1<br>212051            | 03.01 - 29.01        | 1,071<br><b>1,070</b>   | 0,096<br><b>0,088</b>   | 21<br>6169/164         | 8,92 %<br><b>8,23 %</b> | 1,08 | 10,63 %<br><b>10,50 %</b>    | 0,12 %   | 0,01  |      |
| [8081] DIGO [ng/ml]     | TDM Control Set® 2<br>212052            | 02.01 - 29.01        | 2,060<br><b>2,113</b>   | 0,150<br><b>0,104</b>   | 20<br>6088/164         | 7,29 %<br><b>4,91 %</b> | 1,48 | 8,54 %<br><b>11,36</b> %     | -2,53 %  | -0,51 |      |
| [8081] DIGO [ng/ml]     | TDM Control Set® 3<br>212053            | 02.01 - 27.01        | 3,437<br><b>3,550</b>   | 0,198<br><b>0,136</b>   | 19<br>6032/160         | 5,76 %<br><b>3,84 %</b> | 1,5  | 6,55 %<br><b>10,04 %</b>     | -3,17 %  | -0,83 |      |
| [8717] GLUC [g/l]       | PreciControl Multi 2<br>160393          | 02.01 - 29.01        | 2,373<br><b>2,384</b>   | 0,041<br><b>0,046</b>   | 57<br><b>14550/191</b> | 1,73 %<br><b>1,92 %</b> | 0,9  | -1,14 %<br>- <b>0,66</b> %   | -0,48 %  | -0,25 |      |
| [8717] GLUC [g/l]       | PreciControl Multi 1<br>160407          | 02.01 - 29.01        | 1,004<br><b>1,012</b>   | 0,022<br><b>0,020</b>   | 57<br><b>14827/195</b> | 2,23 %<br><b>1,99 %</b> | 1,12 | -0,57 %<br><b>0,16 %</b>     | -0,73 %  | -0,36 |      |
| [8229] GPROT [g/l]      | PreciControl Multi 2                    | 02.01 - 29.01        | 0,7702                  | 0,0479                  | 55<br>5295/97          | 6,22 %                  | 1,56 | -3,00 %                      | -2,04 %  | -0,51 |      |

Statistiques des 30 derniers jours

Guide simplifié TIQCon QD v 1.1.1 août 2019

#### 3. Le menu « Tests critiques »

Ce menu recense l'ensemble des tests ayant une mauvaise performance (RCV ou IET) pour l'ensemble des automates de votre compte TIQCon. En passant la souris sur les zones en rouge, vous visualisez les limites d'alertes. Ce menu affiche également en rouge les CV ou Biais hors limites.

| Tests critiqu             | les                                    |                              |                     |                         |                         |                      |                          |          |          |       |                            |
|---------------------------|----------------------------------------|------------------------------|---------------------|-------------------------|-------------------------|----------------------|--------------------------|----------|----------|-------|----------------------------|
| PDF                       |                                        |                              |                     |                         |                         |                      |                          |          |          |       |                            |
| Analyse                   | Nom du contrôle                        | Automate                     | Periode d'évaluatio | n Moyenne               | DS                      | N                    | <u>cv</u>                | Biais/GP | RCV      | IET   | LBLH                       |
| [8207] VALPR [µg/ml]      | TDM Control Set® 3<br>212053           | c502 du Cc [C8000 - Ancenis] | 02.01 - 29.01       | 111,7<br><b>112,7</b>   | 11,3<br><b>5,8</b>      | 21<br>5950/168       | 10,13 %<br><b>5,13 %</b> | -0,85 %  | 1,97     | -0,17 |                            |
| [8229] GPROT [g/l]        | PreciControl Multi 2<br>160393         | c502 du Cc [C8000 - Ancenis] | 02.01 - 29.01       | 0,7702<br><b>0,7862</b> | 0,0479<br><b>0,0313</b> | 55<br>5295/97        | 6,22 %<br>3,98 %         | -2,04 %  | 1,56     | -0,51 |                            |
| [266] A-TSHR [IU/L]       | PreciControl THYRO 1<br>264390         | E601 [C6000 - Ancenis]       | 16.01 - 16.01       | 2,730<br><b>3,436</b>   | 0,113<br><b>0,246</b>   | 2<br>885/18          | 4,14 %<br><b>7,16 %</b>  | -20,54 % | 0,58     | -2,87 |                            |
| [8144] CARBA [µg/ml]      | TDM Control Set® 2<br>212052           | c502 du Cc [C8000 - Ancenis] | 02.01 - 29.01       | 9,184<br><b>9,972</b>   | 0,273<br><b>0,360</b>   | 19<br><b>2422/70</b> | 2,98 %<br>3 = 1 %        | -7,90 %  | 0,82     | -2,19 |                            |
| [162] ACTH [pmol/l]       | PreciControl MultiMarker @ 1<br>167960 | E601 [C6000 - Ancenis]       | 02.01 - 16.01       | 10,80<br><b>11,48</b>   | 0,27<br><b>0,31</b>     | 13<br>1349/43        | Rico:<br>Biais,          | GP Minim | al: 8,41 | 2,22  |                            |
| [162] ACTH [pmol/l]       | PreciControl MultiMarker @ 2<br>167961 | E601 [C6000 - Ancenis]       | 02.01 - 16.01       | 194,9<br><b>207,5</b>   | 1,8<br><b>5,3</b>       | 13<br>1347/44        | Biais                    | GP 11,75 |          | 2,35  |                            |
| <u>[8435] HDL-C</u> [g/l] | PreciControl Multi 2<br>160393         | C701 du Cc [C8000 - Ancenis] | 02.01 - 11.01       | 0,6487<br><b>0,5781</b> | 0,0053<br><b>0,0167</b> | 26<br>6001/74        | 0,82 %<br><b>2,90 %</b>  | 12,22 %  | 0,28     | 4,22  |                            |
| [8435] HDL-C [g/l]        | PreciControl Multi 1<br>160407         | C701 du Cc [C8000 - Ancenis] | 02.01 - 11.01       | 0,2693<br><b>0,3024</b> | 0,0022<br>0,0083        | 23<br>6212/77        | 0,82 %<br><b>2,76 %</b>  | -10,96 % | 0,3      | -3,98 |                            |
| 1-8/8                     |                                        |                              | î                   |                         |                         |                      |                          |          |          |       | Nb de lignes par page 10 💌 |

Il est possible de classer les indicateurs, du plus élevé au moins élevé, en cliquant sur les intitulés soulignés

| Tests critiqu             | les                                    |                              |                      |                         |                         |                      |                               |          |      |       |                            |
|---------------------------|----------------------------------------|------------------------------|----------------------|-------------------------|-------------------------|----------------------|-------------------------------|----------|------|-------|----------------------------|
| Analyse                   | Nom du contrôle                        | Automate                     | Periode d'évaluation | nMoyenne                | DS                      | N                    | <u>cv</u>                     | Biais/GP | RCV  | ET    | LB                         |
| [8435] HDL-C [9/1]        | PreciControl Multi 2<br>160393         | C701 du Cc [C8000 - Ancenis] | 02.01 - 11.01        | 0,6487<br><b>0,5781</b> | 0,0053<br><b>0,0167</b> | 26<br>6001/74        | 0,82 %<br><b>2,90 %</b>       | 12,22 %  | 0,28 | 4,22  |                            |
| [8207] VALPR [µg/ml]      | TDM Control Set® 3<br>212053           | c502 du Cc [C8000 - Ancenis] | 02.01 - 29.01        | 111,7<br><b>112,7</b>   | 11,3<br><b>5,8</b>      | 21<br>5950/168       | 10,13 %<br><b>5,13 %</b>      | -0,85 %  | 1,97 | -0,17 | _                          |
| <u>[8229] GPROT</u> [g/l] | PreciControl Multi 2<br>160393         | c502 du Cc [C8000 - Ancenis] | 02.01 - 29.01        | 0,7702<br><b>0,7862</b> | 0,0479<br><b>0,0313</b> | 55<br>5295/97        | <mark>6,22 %</mark><br>3,98 % | -2,04 %  | 1,56 | -0,51 |                            |
| [162] ACTH [pmol/l]       | PreciControl MultiMarker @ 1<br>167960 | E601 [C6000 - Ancenis]       | 02.01 - 16.01        | 10,80<br><b>11,48</b>   | 0,27<br><b>0,31</b>     | 13<br>1349/43        | 2,54 %<br><b>2,68 %</b>       | -5,96 %  | 0,95 | -2,22 |                            |
| [162] ACTH [pmol/l]       | PreciControl MultiMarker @ 2<br>167961 | E601 [C6000 - Ancenis]       | 02.01 - 16.01        | 194,9<br><b>207,5</b>   | 1,8<br>5,3              | 13<br>1347/44        | 0,91 %<br><b>2,57 %</b>       | -6,03 %  | 0,35 | -2,35 |                            |
| [8144] CARBA [µg/ml]      | TDM Control Set® 2<br>212052           | c502 du Cc [C8000 - Ancenis] | 02.01 - 29.01        | 9,184<br><b>9,972</b>   | 0,273<br><b>0,360</b>   | 19<br><b>2422/70</b> | 2,98 %<br><b>3,61 %</b>       | -7,90 %  | 0,82 | -2,19 |                            |
| <u>[8435] HDL-C</u> [g/l] | PreciControl Multi 1<br>160407         | C701 du Cc [C8000 - Ancenis] | 02.01 - 11.01        | 0,2693<br><b>0,3024</b> | 0,0022<br>0,0083        | 23<br>6212/77        | 0,82 %<br><b>2,76 %</b>       | -10,96 % | 0,3  | -3,98 |                            |
| [266] A-TSHR [IU/L]       | PreciControl THYRO 1<br>264390         | E601 [C6000 - Ancenis]       | 16.01 - 16.01        | 2,730<br><b>3,436</b>   | 0,113<br><b>0,246</b>   | 2<br>885/18          | 4,14 %<br><b>7,16 %</b>       | -20,54 % | 0,58 | -2,87 |                            |
| 1-8/8                     |                                        |                              | 1                    |                         |                         |                      |                               |          |      |       | Nb de lignes par page 10 💌 |

Pour visualiser et comprendre les raisons d'une mauvaise performance, cliquez sur l'intitulé du test.

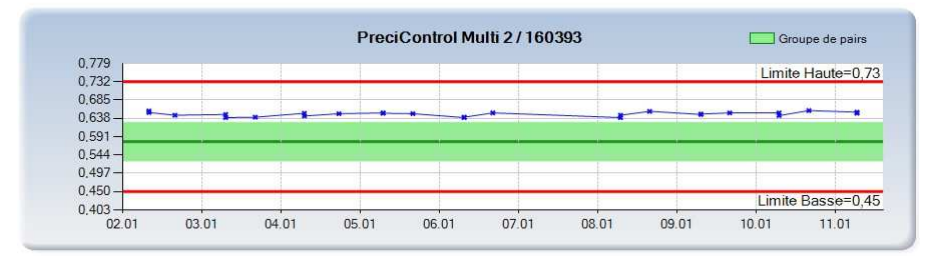

#### 4. Le menu « Statistiques mensuelles vs instrument »

Ce menu permet de visualiser, imprimer ou extraire les résultats de tous les contrôles, de tous les niveaux réalisés sur un automate, mois par mois.

En plus des indicateurs CV, RCV, Biais et IET, ce menu confronte l'Erreur Totale aux référentiels SFBC et Ricos ainsi qu'à ses propres objectifs analytiques.

| Sta | t <mark>istiques</mark> me | ensue  | lles vs                 | instr                   | ument                  |                         |       |                            |          |             |         |                  |     |                                               |                                                                                                    |  |
|-----|----------------------------|--------|-------------------------|-------------------------|------------------------|-------------------------|-------|----------------------------|----------|-------------|---------|------------------|-----|-----------------------------------------------|----------------------------------------------------------------------------------------------------|--|
| PDF | CSV                        |        |                         |                         |                        |                         |       |                            |          |             |         |                  |     |                                               |                                                                                                    |  |
| [2  | 23930] AEC-1               |        |                         |                         |                        |                         |       |                            |          |             |         |                  |     |                                               |                                                                                                    |  |
|     | Analyse                    | Unité  | Moyenne                 | DS                      | N                      | CV R                    | CV Bi | iais/VC Bi                 | ais/GP   | π           |         |                  |     | IET                                           | LBLB                                                                                                    |  |
|     | <u>CO2</u>                 | mmol/l | 18,56<br><b>18,45</b>   | 0,53<br><b>0,58</b>     | 86<br><b>2576/24</b>   | 2,85 %<br><b>3,17 %</b> | 0,9   | 2,57 %<br><b>1,93 %</b>    | 0,62 %   | 5,33 % 🖌    | ۵. (    | •                | *   | 0,20                                          |                                                                                                    |  |
|     |                            |        |                         |                         |                        |                         |       |                            | Conf     | rontation E | rr.Tot. | vs Ricos<br>Conf | ; 🔵 | Confror<br>Optimal <sup>1</sup><br>ion Erreur | tation Err.Tot. vs SFBC ▲ OK ▼ Non OK<br>Souhaitable ● Minimal ● > Minimal<br>Totale vs Critères Iabo 常 OK ★ Non OK |  |
|     | [160407] PCM1              | L      |                         |                         |                        |                         |       |                            |          |             |         |                  |     |                                               |                                                                                                    |  |
|     | Analyse                    | Unité  | Moyenne                 | DS                      | N                      | cv                      | RCV   | Biais/VC                   | Biais/GP | ET          |         |                  |     | IET                                           | LBLB                                                                                                    |  |
|     | GPROT                      | g/l    | 0,4651<br><b>0,4801</b> | 0,0139<br><b>0,0255</b> | 55<br><b>5617/94</b>   | 2,99 %<br>5,31 %        | 0,56  | -1,89 %<br><b>1,29</b> %   | -3,14 %  | 8,07 %      |         |                  | *   | -0,59                                         |                                                                                                    |  |
|     | ALB                        | g/l    | 31,93<br><b>32,43</b>   | 1,07<br><b>1,10</b>     | 65<br><b>17817/258</b> | 3,36 %<br>3,38 %        | 0,99  | -2,95 %<br>- <b>1,44 %</b> | -1,52 %  | 7,07 %      | ۵       | ۲                | *   | -0,45                                         |                                                                                                    |  |
|     | AMYL                       | U/I    | 76,53<br><b>75,99</b>   | 0,93<br><b>1,19</b>     | 53<br>6661/79          | 1,22 %<br><b>1,56 %</b> | 0,78  | 0,43 %<br>- <b>0,28 %</b>  | 0,71 %   | 2,72 %      |         | ۰                | *   | 0,45                                          |                                                                                                    |  |
|     | ASLO                       | IU/ml  | 119,7<br><b>121,9</b>   | 4,3<br><b>4,3</b>       | 58<br>3608/83          | 3,58 %<br>3,52 %        | 1,02  | -4,22 %<br>- <b>2,49 %</b> | -1,78 %  | 7,68 %      |         |                  |     | -0,51                                         |                                                                                                    |  |
|     | APOA1                      | g/l    | 1,100<br><b>1,075</b>   | 0,024<br><b>0,035</b>   | 60<br><b>11554/165</b> | 2,22 %<br><b>3,25 %</b> | 0,68  | 0,02 %<br>- <b>2,29 %</b>  | 2,36 %   | 6,02 %      |         | 0                | *   | 0,73                                          |                                                                                                    |  |
|     | APO B                      | g/l    | 0,4668<br><b>0,4523</b> | 0,0085<br><b>0,0157</b> | 57<br><b>8582/131</b>  | 1,82 %<br>3,47 %        | 0,52  | 4,21 %<br><b>0,96 %</b>    | 3,22 %   | 6,22 %      | ۵       | 0                | *   | 0,93                                          |                                                                                                    |  |
|     | <u>C3C</u>                 | g/l    | 0,9437<br><b>0,9498</b> | 0,0238<br>0,0283        | 60<br><b>4651/101</b>  | 2,52 %<br><b>2,98 %</b> | 0,85  | 5,33 %<br><b>6,00 %</b>    | -0,64 %  | 4,79 %      |         | 0                | *   | -0,21                                         |                                                                                                    |  |
|     | <u>C4</u>                  | g/l    | 0,1574<br>0,1553        | 0,0027<br>0,0056        | 54<br>4018/90          | 1,74 %<br>3,62 %        | 0,48  | 0,27 %<br>- <b>1,11 %</b>  | 1,40 %   | 4,27 %      |         |                  | *   | 0,39                                          |                                                                                                    |  |
|     | <u>CK</u>                  | U/I    | 157,6<br><b>161,5</b>   | 2,0<br>3,2              | 56<br>8600/132         | 1,25 %<br>1,97 %        | 0,64  | -2,71 %<br>- <b>0,29 %</b> | -2,43 %  | 4,49 %      |         | ۲                | *   | -1,23                                         |                                                                                                    |  |
|     | GLUC                       | g/1    | 1,011<br>1,012          | 0,012<br>0,019          | 54<br><b>15002/195</b> | 1,23 %<br>1,90 %        | 0,65  | 0,07 %<br>0,16 %           | -0,09 %  | 2,12 %      | ۵       | ۲                | *   | -0,05                                         |                                                                                                    |  |
|     | HGLOB                      | g/l    | 0,7760<br>0.7783        | 0,0109<br>0.0170        | 56<br>15435/214        | 1,40 %<br>2 19 %        | 0,64  | -0,64 %<br>- <b>0.35 %</b> | -0,29 %  | 2,60 %      |         | ۰                | *   | -0,13                                         |                                                                                                    |  |
|     | IGA                        | g/l    | 1,420<br><b>1,446</b>   | 0,031<br><b>0,045</b>   | 56<br><b>11062/206</b> | 2,19 %<br>3,11 %        | 0,7   | -3,40 %<br>- <b>1,64 %</b> | -1,79 %  | 5,41 %      |         | ۲                | *   | -0,58                                         |                                                                                                    |  |
|     | [160393] PCM               | 12     |                         |                         |                        |                         |       |                            |          |             |         |                  |     |                                               |                                                                                                    |  |
|     | Analyse                    | Unité  | Moyenne                 | DS                      | N                      | cv                      | RCV   | Biais/VC                   | Biais/GP | ET          |         |                  |     | IET                                           | LBLH                                                                                                    |  |
|     | GPROT                      | g/l    | 0,7560<br>0,7935        | 0,0233<br>0,0332        | 55<br>5391/93          | 3,09 %<br><b>4,18</b> % | 0,74  | -4,78 %<br>- <b>0,06</b> % | -4,72 %  | 9,81 %      |         |                  | *   | -1,13                                         |                                                                                                    |  |
|     | ALB                        | g/l    | 46,85<br><b>47,56</b>   | 1,10<br>1,23            | 63<br>17426/250        | 2,34 %<br><b>2,60</b> % | 0,9   | -1,58 %<br>- <b>0,09</b> % | -1,50 %  | 5,36 %      |         | 0                | *   | -0,58                                         |                                                                                                    |  |
|     | AMYL                       | U/I    | 198,4<br><b>197,3</b>   | 2,4<br><b>2,8</b>       | 53<br>6638/79          | 1,23 %<br><b>1,42</b> % | 0,87  | -0,79 %<br>- <b>1,34</b> % | 0,56 %   | 2,58 %      |         | •                | *   | 0,39                                          |                                                                                                    |  |
|     | ASLO                       | IU/ml  | 245,7<br>253,4          | 6,1<br><b>8,3</b>       | 58<br>3557/81          | 2,50 %<br><b>3,26</b> % | 0,77  | -6,21 %<br>- <b>3,27</b> % | -3,04 %  | 7,16 %      |         |                  |     | -0,93                                         |                                                                                                    |  |
|     | APOA1                      | g/l    | 1,526<br>1,510          | 0,036<br>0,046          | 60<br><b>11494/163</b> | 2,37 %<br><b>3,03</b> % | 0,78  | -2,83 %<br>- <b>3,83</b> % | 1,04 %   | 4,95 %      |         | 0                | *   | 0,34                                          |                                                                                                    |  |
|     | APO B                      | g/l    | 0,6463<br>0,6278        | 0,0117<br>0,0195        | 57<br>8434/127         | 1,82 %<br><b>3,10 %</b> | 0,59  | 2,92 %<br>- <b>0,03 %</b>  | 2,95 %   | 5,95 %      |         | 0                | *   | 0,95                                          |                                                                                                    |  |
|     | <u>C3C</u>                 | g/l    | 1,478<br><b>1,499</b>   | 0,037<br><b>0,047</b>   | 60<br><b>4677/102</b>  | 2,52 %<br><b>3,16 %</b> | 0,8   | 7,10 %<br><b>8,60 %</b>    | -1,38 %  | 5,53 %      |         | 0                | *   | -0,44                                         |                                                                                                    |  |
|     | <u>C4</u>                  | g/l    | 0,2182<br>0,2168        | 0,0033<br>0,0071        | 55<br>3953/91          | 1,53 %<br>3,29 %        | 0,47  | -0,81 %<br>- <b>1,47</b> % | 0,67 %   | 3,20 %      |         |                  | *   | 0,20                                          |                                                                                                    |  |
|     | CK                         | U/I    | 284,6<br><b>290,9</b>   | 3,5<br><b>5,5</b>       | 56<br>8401/130         | 1,22 %<br><b>1,91 %</b> | 0,64  | -3,85 %<br>- <b>1,73</b> % | -2,15 %  | 4,16 %      |         | ۰                | *   | -1,13                                         |                                                                                                    |  |
|     | GLUC                       | g/1    | 2,381<br><b>2,384</b>   | 0,035<br><b>0,043</b>   | 54<br><b>14720/190</b> | 1,47 %<br><b>1,82 %</b> | 0,81  | -0,79 %<br>- <b>0,65 %</b> | -0,14 %  | 2,56 %      |         | ۲                | *   | -0,08                                         |                                                                                                    |  |
|     | HGLOB                      | g/1    | 1,220<br><b>1,228</b>   | 0,012<br><b>0,024</b>   | 56<br><b>15115/211</b> | 0,97 %<br><b>1,96 %</b> | 0,5   | -0,84 %<br>- <b>0,14 %</b> | -0,70 %  | 2,31 %      |         | ۲                | *   | -0,36                                         |                                                                                                    |  |

#### 5. Le menu « Statistiques mensuelles vs SFBC »

Ce menu permet de visualiser, imprimer ou extraire les résultats sur une année pour chaque test par niveau de contrôle.

Les indicateurs CV, Biais, RCV, IET, les confrontations de l'Erreur Totale avec les référentiels SFBC et Ricos et avec les objectifs du laboratoire sont surlignés en rouge dès qu'ils dépassent les limites fixées pour chacun d'eux. Ces limites sont visibles en passant la souris sur l'indicateur choisi.

|                                                    |                                                              |                                                                                                    |                                                                                                    |                                                                                                    |                                                                                                    |                                                                                                    |                                                                                                    | •                                                                                                    | 1 /11 1.0/                                                                                             | 1415   | JLIN A                | 20.             |                                                                                      |      |
|----------------------------------------------------|--------------------------------------------------------------|----------------------------------------------------------------------------------------------------|----------------------------------------------------------------------------------------------------|----------------------------------------------------------------------------------------------------|----------------------------------------------------------------------------------------------------|----------------------------------------------------------------------------------------------------|----------------------------------------------------------------------------------------------------|----------------------------------------------------------------------------------------------------|----------------------------------------------------------------------------------------------------|--------|-----------------------|-----------------|--------------------------------------------------------------------------------------|------|
| Analyse                                            | Unité                                                        | Mois                                                                                                | Moyenne                                                                                                    | N                                                                                                    | CV                                                                                                    | RCV                                                                                                    | Biais/VC                                                                                                    | Biais/GP                                                                                                    | đ                                                                                                    |        |                       |                 | IET                                                                                  | LBLH |
| CHOL                                               | g/l                                                          | <u>12/2017</u>                                                                                      | 0,8767<br><b>0,8924</b>                                                                                                    | 97<br><b>28105/380</b>                                                                                                    | 2,12 %<br><b>3,00</b> %                                                                                                    | 0,71                                                                                                    | 0,77 %<br><b>2,57</b> %                                                                                                    | -1,75 %                                                                                                    | 5,25 %                                                                                                 |        | 0                     | *               | -0,58                                                                                |      |
| CHOL                                               | g/l                                                          | 11/2017                                                                                             | 0,8833<br><b>0,8906</b>                                                                                                    | 101<br>28165/383                                                                                                    | <b>SFBC</b><br>CV: 4,00                                                                                                    | 8                                                                                                    | 1,52 %<br><b>2,37</b> %                                                                                                    | -0,83 %                                                                                                    | 7,06 %                                                                                                 |        | 0                     | *               | -0,28                                                                                |      |
| CHOL                                               | g/l                                                          | <u>10/2017</u>                                                                                      | 0,9032<br><b>0,8894</b>                                                                                                    | 93<br><b>29349/377</b>                                                                                                    | Ricos<br>CV Minimal: 4                                                                                                    | ,46 1                                                                                                    | 3,82 %<br><b>2,23 %</b>                                                                                                    | 1,56 %                                                                                                    | 4,00 %                                                                                                 |        | ۲                     | *               | 0,53                                                                                 |      |
| CHOL                                               | g/l                                                          | <u>9/2017</u>                                                                                       | 0,8794<br><b>0,8906</b>                                                                                                    | 88<br><b>28196/366</b>                                                                                                    | CV: 3,00                                                                                                    | ı                                                                                                    | 1,08 %<br><b>2,37 %</b>                                                                                                    | -1,26 %                                                                                                    | 3,95 %                                                                                                 |        | ۰                     | *               | -0,39                                                                                |      |
| CHOL                                               | g/l                                                          | <u>8/2017</u>                                                                                       | 0,8999<br><b>0,8950</b>                                                                                                    | 91<br><b>27073/351</b>                                                                                                    | <mark>3,10 %</mark><br>3,52 %                                                                                                    | 0,88                                                                                                    | 3,44 %<br><b>2,88 %</b>                                                                                                    | 0,54 %                                                                                                    | 5,66 %                                                                                                 |        | ۲                     | *               | 0,15                                                                                 |      |
| CHOL                                               | g/l                                                          | <u>7/2017</u>                                                                                       | 0,8952<br><b>0,9047</b>                                                                                                    | 93<br><b>25903/326</b>                                                                                                    | 1,51 %<br><b>3,63</b> %                                                                                                    | 0,41                                                                                                    | 2,89 %<br><b>3,99 %</b>                                                                                                    | -1,06 %                                                                                                    | 3,54 %                                                                                                 |        | •                     | *               | -0,29                                                                                |      |
| CHOL                                               | g/l                                                          | <u>6/2017</u>                                                                                       | 0,9261<br><b>0,9104</b>                                                                                                    | 90<br>24795/324                                                                                                    | 1,68 %<br><b>3,08</b> %                                                                                                    | 0,55                                                                                                    | 6,45 %<br><b>4,64 %</b>                                                                                                    | 1,73 %                                                                                                    | 4,50 %                                                                                                 |        | ۲                     | *               | 0,56                                                                                 |      |
| CHOL                                               | g/l                                                          | <u>5/2017</u>                                                                                       | 0,9125<br><b>0,9133</b>                                                                                                    | 88<br><b>22534/301</b>                                                                                                    | 1,71 %<br><b>3,07</b> %                                                                                                    | 0,56                                                                                                    | 4,89 %<br><b>4,98 %</b>                                                                                                    | -0,09 %                                                                                                    | 2,91 %                                                                                                 |        | ۲                     | *               | -0,03                                                                                |      |
| CHOL                                               | g/l                                                          | <u>4/2017</u>                                                                                       | 0,9216<br><b>0,9130</b>                                                                                                    | 85<br>20205/269                                                                                                    | 2,01 %<br><b>3,08 %</b>                                                                                                    | 0,65                                                                                                    | 5,94 %<br><b>4,94</b> %                                                                                                    | 0,95 %                                                                                                    | 4,27 %                                                                                                 |        | ۲                     | *               | 0,31                                                                                 |      |
| CHOL                                               | g/l                                                          | <u>3/2017</u>                                                                                       | 0,9255<br><b>0,9092</b>                                                                                                    | 87<br><b>18552/240</b>                                                                                                    | 1,56 %<br><b>2,87</b> %                                                                                                    | 0,54                                                                                                    | 6,38 %<br><b>4,50 %</b>                                                                                                    | 1,80 %                                                                                                    | 4,38 %                                                                                                 |        | ۲                     | *               | 0,63                                                                                 |      |
| CHOL                                               | g/l                                                          | <u>2/2017</u>                                                                                       | 0,9188<br><b>0,9089</b>                                                                                                    | 17<br><b>11252/199</b>                                                                                                    | 0,93 %<br><b>2,82 %</b>                                                                                                    | 0,33                                                                                                    | 5,61 %<br><b>4,47</b> %                                                                                                    | 1,09 %                                                                                                    | 2,63 %                                                                                                 |        | ۲                     | *               | 0,39                                                                                 |      |
|                                                    |                                                              |                                                                                                    |                                                                                                    |                                                                                                    | CREA                                                                                                    | TINE                                                                                                    | (INASE /                                                                                                    | UV ACC                                                                                                    | TO IFC                                                                                                 | C LIQ  | UID                   |                 |                                                                                      |      |
| nalyse                                             | Links                                                        | No. 10                                                                                              |                                                                                                    |                                                                                                    |                                                                                                    | -                                                                                                    |                                                                                                    |                                                                                                    |                                                                                                    |        |                       |                 |                                                                                      |      |
|                                                    | Onne                                                         | INIOIS                                                                                              | Moyenne                                                                                                    | N                                                                                                    | ev                                                                                                    | RCV                                                                                                    | Biais/VC                                                                                                    | Biais/GP                                                                                                    | ET                                                                                                    |        |                       |                 | JED.                                                                                 | LBLH |
| СК                                                 | U/I                                                          | <u>12/2017</u>                                                                                      | Moyenne<br>163,0<br><b>161,6</b>                                                                                                    | 95<br>23690/249                                                                                                    | CV<br>1,29 %<br><b>1,76 %</b>                                                                                                    | RCV<br>0,73                                                                                                    | Biais/VC<br>0,60 %<br>- <b>0,27 %</b>                                                                                                    | Biais/GP<br>0,87 %                                                                                                    | <b>ET</b><br>2,99 %                                                                                    |        | ۲                     | *               | 0,49                                                                                 |      |
| ск<br>ск                                           | U/I<br>U/I                                                   | <u>12/2017</u><br><u>11/2017</u>                                                                    | Moyenne<br>163,0<br>161,6<br>163,7<br>161,5                                                                                                    | N<br>95<br>23690/249<br>101<br>23379/253                                                                                                    | CV<br>1,29 %<br>1,76 %<br>1,65 %<br>1,73 %                                                                                                    | RCV<br>0,73<br>0,96                                                                                                    | Biais/VC<br>0,60 %<br>-0,27 %<br>1,08 %<br>-0,32 %                                                                                                    | Biais/GP<br>0,87 %<br>1,40 %                                                                                                    | 2,99 %<br>4,13 %                                                                                       | ▲<br>▲ | •                     | *               | 0,49<br>0,81                                                                         |      |
| ск<br>ск<br>ск                                     | U/I<br>U/I<br>U/I                                            | 12/2017<br>11/2017<br>10/2017                                                                       | Moyenne<br>163,0<br>161,6<br>163,7<br>161,5<br>160,8<br>161,3                                                                                                    | N<br>95<br>23690/249<br>101<br>23379/253<br>96<br>24063/246                                                                                                    | CV<br>1,29 %<br>1,76 %<br>1,65 %<br>1,73 %<br>2,38 %<br>1,69 %                                                                                                    | RCV<br>0,73<br>0,96<br>1,4                                                                                                    | Biais/VC<br>0,60 %<br>-0,27 %<br>1,08 %<br>-0,32 %<br>-0,73 %<br>-0,41 %                                                                                                    | Biais/GP<br>0,87 %<br>1,40 %<br>-0,33 %                                                                                                    | ET<br>2,99 %<br>4,13 %<br>4,25 %                                                                       |        | •                     | * *             | 0,49<br>0,81<br>-0,19                                                                |      |
| ск<br>ск<br>ск<br>ск                               | U/I<br>U/I<br>U/I<br>U/I                                     | 12/2017<br>11/2017<br>10/2017<br>9/2017                                                             | Moyenne<br>163,0<br>161,6<br>163,7<br>161,5<br>160,8<br>161,3<br>163,9<br>161,2                                                                                                    | N<br>95<br>23690/249<br>101<br>23379/253<br>96<br>24063/246<br>89<br>23041/241                                                                                                    | CV<br>1,29 %<br>1,76 %<br>1,65 %<br>1,73 %<br>2,38 %<br>1,69 %<br>2,03 %<br>1,78 %                                                                                                    | RCV<br>0,73<br>0,96<br>1,4<br>1,14                                                                                                    | Biais/VC<br>0,60 %<br>-0,27 %<br>1,08 %<br>-0,32 %<br>-0,73 %<br>-0,41 %<br>1,17 %<br>-0,47 %                                                                                                    | Biais/GP<br>0,87 %<br>1,40 %<br>-0,33 %<br>1,65 %                                                                                                    | ET<br>2,99 %<br>4,13 %<br>4,25 %<br>5,00 %                                                             |        | •                     | * * *           | 0,49<br>0,81<br>-0,19<br>0,93                                                        |      |
| ск<br>ск<br>ск<br>ск<br>ск                         |                                                              | 12/2017<br>11/2017<br>10/2017<br>9/2017<br>8/2017                                                   | Moyenne<br>163,0<br>161,6<br>163,7<br>161,5<br>160,8<br>161,3<br>163,9<br>161,2<br>164,8<br>161,1                                                                                                    | N<br>95<br>23690/249<br>101<br>23379/253<br>96<br>24063/246<br>89<br>23041/241<br>93<br>22918/234                                                                                                    | CV<br>1,29 %<br>1,76 %<br>1,65 %<br>1,73 %<br>2,38 %<br>1,69 %<br>2,03 %<br>1,78 %<br>1,78 %<br>1,31 %<br>1,88 %                                                                                     | RCV<br>0,73<br>0,96<br>1,4<br>1,14<br>0,72                                                                                                    | Biais/VC<br>0,60 %<br>-0,27 %<br>1,08 %<br>-0,32 %<br>-0,73 %<br>-0,41 %<br>1,17 %<br>-0,47 %<br>1,74 %<br>-0,58 %                                                                                                    | Biais/GP<br>0,87 %<br>1,40 %<br>-0,33 %<br>1,65 %<br>2,33 %                                                                                                    | ET<br>2,99 %<br>4,13 %<br>4,25 %<br>5,00 %<br>4,49 %                                                   |        | •                     | * * *           | 0,49<br>0,81<br>-0,19<br>0,93<br>1,27                                                |      |
| ск<br>ск<br>ск<br>ск<br>ск<br>ск                   |                                                              | 12/2017<br>11/2017<br>10/2017<br>9/2017<br>8/2017<br>7/2017                                         | Moyenne<br>163,0<br>161,6<br>163,7<br>161,5<br>160,8<br>161,3<br>163,9<br>161,2<br>164,8<br>161,1<br>161,1<br>161,0                                                                                                    | N<br>95<br>23690/249<br>101<br>23379/253<br>96<br>24063/246<br>89<br>23041/241<br>93<br>22918/234<br>92<br>22011/229                                                                                                    | L,29 %<br>1,76 %<br>1,65 %<br>1,73 %<br>2,38 %<br>1,69 %<br>2,03 %<br>1,78 %<br>1,31 %<br>1,83 %<br>0,93 %<br>1,78 %                                                                                 | RCV<br>0,73<br>0,96<br>1,4<br>1,14<br>0,72<br>0,52                                                                                                    | Biais/VC<br>0,60 %<br>-0,27 %<br>1,08 %<br>-0,32 %<br>-0,73 %<br>-0,41 %<br>1,17 %<br>-0,47 %<br>1,74 %<br>-0,58 %<br>-0,53 %<br>-0,63 %                                                                                                    | Biais/GP<br>0,87 %<br>1,40 %<br>-0,33 %<br>1,65 %<br>2,33 %<br>0,10 %                                                                                               | ET<br>2,99 %<br>4,13 %<br>4,25 %<br>5,00 %<br>4,49 %<br>1,63 %                                         |        | •                     | * * * * *       | 0,49<br>0,81<br>-0,19<br>0,93<br>1,27<br>0,05                                        |      |
| ск<br>ск<br>ск<br>ск<br>ск                         |                                                              | 12/2017<br>11/2017<br>10/2017<br>9/2017<br>8/2017<br>8/2017<br>5/2017                               | Hoyenne           163,0           161,6           163,7           161,5           160,8           161,3           163,9           161,2           164,8           161,1           161,0           161,0           161,1                                                                                                    | N<br>95<br>23690/249<br>101<br>23379/253<br>96<br>24063/246<br>89<br>23041/241<br>93<br>22918/234<br>92<br>22918/234<br>92<br>22011/229<br>92<br>20998/226                                                                                                    | 200<br>1,29 %<br>1,76 %<br>1,65 %<br>1,73 %<br>2,03 %<br>1,78 %<br>1,78 %<br>1,83 %<br>0,93 %<br>1,78 %<br>1,78 %<br>1,75 %                                                                          | RCV<br>0,73<br>0,96<br>1,4<br>1,14<br>0,72<br>0,52<br>0,63                                                                                               | Biais/VC<br>0,60 %<br>-0,27 %<br>1,08 %<br>-0,32 %<br>-0,73 %<br>-0,41 %<br>1,17 %<br>-0,41 %<br>-0,47 %<br>-0,58 %<br>-0,59 %<br>-0,59 %                                                                                                    | Bisis/GP<br>0,87 %<br>1,40 %<br>-0,33 %<br>1,65 %<br>2,33 %<br>0,10 %<br>-0,01 %                                                                                    | E1<br>2,99 %<br>4,13 %<br>4,25 %<br>5,00 %<br>4,49 %<br>1,63 %<br>1,82 %                               |        | •<br>•<br>•<br>•<br>• | * * * * * *     | 0,49<br>0,81<br>-0,19<br>0,93<br>1,27<br>0,05<br>0,00                                |      |
| ск<br>ск<br>ск<br>ск<br>ск<br>ск<br>ск             |                                                              | 12/2017<br>11/2017<br>10/2017<br>9/2017<br>8/2017<br>8/2017<br>6/2017<br>5/2017                     | Moyenne           163,0           161,6           163,7           164,5           160,8           164,5           160,8           163,2           164,2           164,1           161,1           161,0           161,1           161,1           161,1                                                                                                    | N<br>95<br>23690/249<br>101<br>23379/253<br>96<br>24065/246<br>87<br>2041/241<br>93<br>22918/234<br>92<br>22011/229<br>92<br>22099/226<br>91<br>19740/216                                                                                                    | L,29 %<br>1,29 %<br>1,75 %<br>1,65 %<br>1,73 %<br>2,38 %<br>2,03 %<br>1,78 %<br>1,31 %<br>1,78 %<br>1,78 %<br>1,10 %<br>1,75 %<br>1,76 %                                                             | RCV<br>0,73<br>0,96<br>1,4<br>1,14<br>0,72<br>0,52<br>0,63<br>0,71                                                                                       | Blais/VC<br>0,60 %<br>-0,27 %<br>1,08 %<br>-0,32 %<br>-0,73 %<br>-0,41 %<br>1,17 %<br>-0,47 %<br>1,74 %<br>-0,47 %<br>-0,58 %<br>-0,58 %<br>-0,58 %<br>-0,59 %<br>-0,59 %                                                                                                    | Bisis/GP<br>0,87 %<br>1,40 %<br>-0,33 %<br>1,65 %<br>2,33 %<br>0,10 %<br>-0,01 %<br>0,02 %                                                                          | ET<br>2,99 %<br>4,13 %<br>4,25 %<br>5,00 %<br>4,49 %<br>1,63 %<br>1,82 %<br>2,06 %                     |        |                       | * * * * * * *   | 0,49<br>0,81<br>-0,19<br>0,93<br>1,27<br>0,05<br>0,00<br>0,01                        |      |
| ск<br>ск<br>ск<br>ск<br>ск<br>ск<br>ск<br>ск<br>ск | Онне<br>U/I<br>U/I<br>U/I<br>U/I<br>U/I<br>U/I<br>U/I<br>U/I | 12/2017<br>11/2017<br>10/2017<br>9/2017<br>8/2017<br>8/2017<br>6/2017<br>5/2017<br>5/2017           | Moyenne<br>163,0<br>161,6<br>163,7<br>161,5<br>160,8<br>161,3<br>163,3<br>163,9<br>164,2<br>164,8<br>161,1<br>161,1<br>161,1<br>161,1<br>161,1<br>161,1<br>161,1<br>161,1<br>161,1<br>161,0<br>162,9<br>162,9<br>162,9<br>162,9<br>162,9<br>163,1<br>163,1<br>164,1<br>164,1 | N<br>95<br>23690/249<br>101<br>23379/253<br>96<br>24063/246<br>89<br>22041/241<br>92<br>22011/229<br>92<br>2098/226<br>91<br>19740/216<br>88<br>88                                                                                                    | 1,29 %<br>1,76 %<br>1,65 %<br>1,65 %<br>1,69 %<br>2,38 %<br>2,03 %<br>1,78 %<br>1,31 %<br>1,31 %<br>1,38 %<br>1,38 %<br>1,38 %<br>1,38 %<br>1,78 %<br>1,75 %<br>1,24 %<br>1,76 %<br>1,14 %<br>1,70 % | RCV<br>0,73<br>0,96<br>1,4<br>1,14<br>0,72<br>0,52<br>0,63<br>0,71<br>0,67                                                                               | Biais/VC<br>0,60 %<br>-0,27 %<br>1,08 %<br>-0,32 %<br>-0,73 %<br>-0,41 %<br>1,17 %<br>-0,47 %<br>1,74 %<br>-0,58 %<br>-0,59 %<br>-0,59 %<br>-0,59 %<br>-0,56 %<br>-0,59 %<br>-0,56 %<br>-0,57 %                                                                                                    | Bists/GP           0,87 %           1,40 %           -0,33 %           1,65 %           2,33 %           0,10 %           -0,01 %           0,02 %           1,04 % | ET<br>2,99 %<br>4,13 %<br>4,25 %<br>5,00 %<br>4,49 %<br>1,63 %<br>1,82 %<br>2,06 %<br>2,92 %           |        |                       | * * * * * * *   | 0,49<br>0,81<br>-0,19<br>0,93<br>1,27<br>0,05<br>0,00<br>0,01<br>0,01                |      |
| ск<br>ск<br>ск<br>ск<br>ск<br>ск<br>ск<br>ск<br>ск | U/I<br>U/I<br>U/I<br>U/I<br>U/I<br>U/I<br>U/I<br>U/I<br>U/I  | 12/2017<br>11/2017<br>10/2017<br>9/2017<br>8/2017<br>8/2017<br>5/2017<br>5/2017<br>4/2017<br>3/2017 | Hoyenne           163,0           161,6           163,7           164,5           160,8           164,5           160,8           163,2           164,2           164,1           161,1           161,0           161,1           161,1           161,1           161,1           161,2           162,9           162,9           162,9           162,9           162,9           162,9           162,9           162,9           162,9           162,9           162,9           162,9           162,9           162,9           162,9           162,9           162,9           162,9           162,9           163,1                                                                                                    | N<br>95<br>23690/249<br>101<br>23379/253<br>96<br>24065/246<br>8<br>23041/241<br>93<br>22918/234<br>93<br>22918/234<br>93<br>22918/234<br>93<br>22918/234<br>93<br>22918/234<br>93<br>22918/234<br>93<br>22918/234<br>19728/139<br>92<br>20998/226<br>19728/139<br>19740/216<br>88<br>17288/188<br>92<br>25536/179 | L29 %<br>1,29 %<br>1,75 %<br>2,38 %<br>2,03 %<br>1,78 %<br>1,31 %<br>1,78 %<br>1,78 %<br>1,76 %<br>1,76 %<br>1,76 %<br>1,14 %<br>1,70 %<br>1,71 %                                                    | RCV           0,73           0,96           1,4           1,14           0,72           0,52           0,63           0,71           0,67           0,79 | Biais/VC<br>0,60 %<br>-0,27 %<br>1,08 %<br>-0,32 %<br>-0,32 %<br>-0,41 %<br>-0,41 %<br>-0,41 %<br>-0,47 %<br>-0,58 %<br>-0,59 %<br>-0,59 %<br>-0,59 %<br>-0,59 %<br>-0,55 %<br>-0,55 %-0,55 %<br>-0,55 %<br>-0,55 %-0,55 %<br>-0,55 %<br>-0,55 %<br>-0,55 %-0,55 %<br>-0,55 %<br>-0,55 %-0,55 %<br>-0,55 %<br>-0,55 %-0,55 %<br>-0,55 % | Bists/GP<br>0.87 %<br>1.40 %<br>-0.33 %<br>1.65 %<br>2.33 %<br>0.10 %<br>-0.01 %<br>0.02 %<br>1.04 %<br>1.11 %                                                      | ET<br>2,99 %<br>4,13 %<br>4,25 %<br>5,00 %<br>4,49 %<br>1,63 %<br>1,82 %<br>2,06 %<br>2,92 %<br>3,33 % |        |                       | * * * * * * * * | 121<br>0,49<br>0,81<br>-0,19<br>0,93<br>1,27<br>0,05<br>0,00<br>0,01<br>0,61<br>0,65 |      |

#### 6. Le menu « Diagramme de décision » : concept 6 sigma

Le diagramme de décision permet de visualiser sur un même graphique, la marge de sécurité disponible pour chaque test par rapport aux référentiels choisis (Ricos ou SFBC) ainsi que par rapport aux objectifs du laboratoire.

L'idéal est d'être positionné dans les zones verte, bleue ou blanche. L'axe horizontal indique l'impact du CV sur l'erreur totale, l'axe vertical indique l'impact du biais sur l'erreur totale.

Un sigma de 3 est le minimum à obtenir. Plus le sigma est élevé meilleure est la performance.

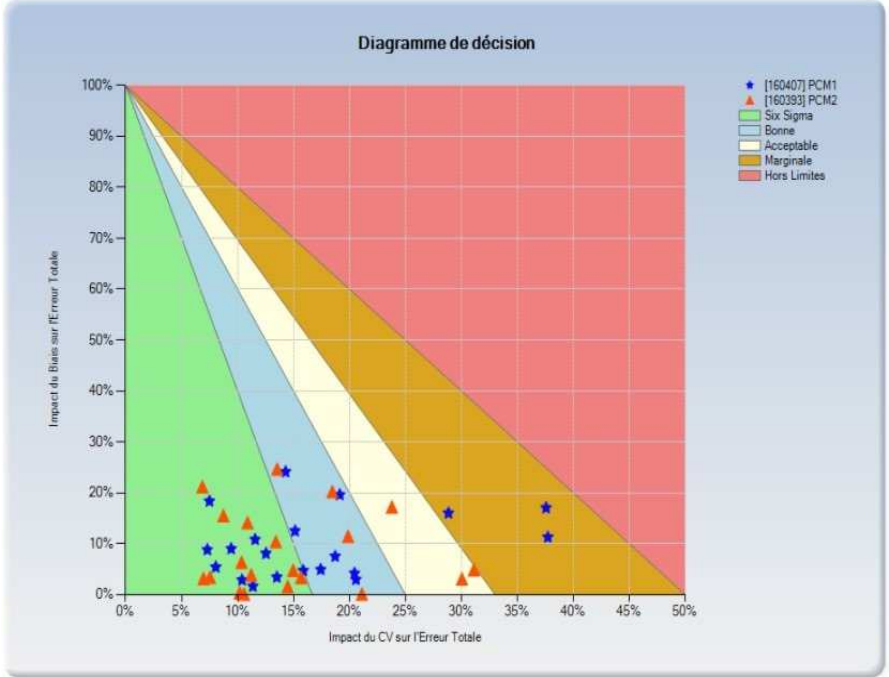

| [160407]     | PCM1 |  |
|--------------|------|--|
| Trans test 1 |      |  |

| Analyse | Méthode                           | Err. Tot. Admis. | % Biais vs ETa | % CV vs ETa | Performance | Sigma |
|---------|-----------------------------------|------------------|----------------|-------------|-------------|-------|
| ALB     | BCG 2. GENERATION                 | 16,00            | 3,00           | 20,58       | Bonne       | 4,71  |
| ALP     | IFCC LIQUID (400 TESTS)           | 16,00            | 4,94           | 17,43       | Bonne       | 5,45  |
| ALT     | IFCC WITHOUT PYP                  | 16,00            | 24,14          | 14,29       | Bonne       | 5,31  |
| AST     | IFCC WITHOUT PYP                  | 16,00            | 10,84          | 11,57       | Six Sigma   | 7,71  |
| BILI-D  | DIAZO GEN. 2                      | 22,30            | 18,37          | 7,49        | Six Sigma   | 10,90 |
| BILI-T  | GEN. 3                            | 24,00            | 2,91           | 10,40       | Six Sigma   | 9,34  |
| CA      | 5-NITRO 5 -METHYL-BAPTA           | 4,60             | 16,02          | 28,84       | Marginale   | 2,91  |
| CHOL    | CHOD-PAP ID/MS GEN 2              | 14,00            | 12,53          | 15,14       | Bonne       | 5,78  |
| СК      | UV ACC.TO IFCC LIQUID             | 16,00            | 5,42           | 8,06        | Six Sigma   | 11,73 |
| CL      | ISE INDIRECT POT.ENTIOMETRY       | 5,00             | 11,30          | 37,72       | Marginale   | 2,35  |
| CREA    | CREA PLUS V 2                     | 16,00            | 4,74           | 15,87       | Six Sigma   | 6,00  |
| CRP     | PART.ENH.IMM.TURB.GEN.3           | 18,00            | 8,11           | 12,54       | Six Sigma   | 7,33  |
| GGT     | LIQUID STAND, IFCC 37°C VER, 2    | 16,00            | 8,84           | 7,30        | Six Sigma   | 12,49 |
| GLUC    | HK G6P-DH GEN 3                   | 8,00             | 19,62          | 19,13       | Bonne       | 4,20  |
| К       | ISE INDIRECT POTENTIOMETRY        | 7,00             | 4,21           | 20,45       | Bonne       | 4,68  |
| LIP     | ENZ, COLORIMETRIC TEST            | 16,00            | 9,03           | 9,43        | Six Sigma   | 9,65  |
| NA      | ISE INDIRECT POTENTIOMETRY        | 3,40             | 17,06          | 37,56       | Marginale   | 2,21  |
| тр      | BIURET GEN. 2                     | 8,00             | 7,54           | 18,72       | Bonne       | 4,94  |
| UA      | ENZYMATIC COLORIMETRIC TEST VER.2 | 12,00            | 1,65           | 11,37       | Six Sigma   | 8,65  |
| UREA    | UREASE GLDH                       | 16,00            | 3,45           | 13,51       | Six Sigma   | 7,15  |

#### 7. Le menu « Incertitude de mesure »

Ce menu calcule l'incertitude de mesure semaine après semaine.

Sont affichés :

✓ La moyenne, l'écart type et le CV annuels relatifs au nombre de mois affichés

- ✓ Le biais moyen annuel par rapport au groupe de pairs
- ✓ L'incertitude élargie U(k=2) en valeur absolue et en valeur relative
- $\checkmark\,$  La moyenne annuelle du groupe de pairs

La méthode utilisée dans TIQCon est la méthode CIQ/EEQ décrite dans le SH GTA 14 du Cofrac

✓ Incertitude-type composée :

$$U(C) = \sqrt{(Ecart Type CIQ)^2 + \left(\frac{Moyenne \, des \, Biais}{\sqrt{3}}\right)^2 + (Ecart Type \, des \, Biais)^2}$$

✓ Incertitude élargie :

 $U(k=2) = 2 \ge U(C)$ 

Exemple ci-dessous pour le Calcium : l'incertitude est de 2,41 % pour un niveau de concentration de 136 mg/l

| Analyse                                                                                     | Unité                              | Nbr de mois                | Moyenne                                   | DS                                  | CV                                  | Biais moy.                             | U(k=2)                               | U(K=2) %                                       | Moyenne GP                                | LB               |   | LH |
|---------------------------------------------------------------------------------------------|------------------------------------|----------------------------|-------------------------------------------|-------------------------------------|-------------------------------------|----------------------------------------|--------------------------------------|------------------------------------------------|-------------------------------------------|------------------|---|----|
| ALBUMIN                                                                                     | g/l                                | 12                         | 48,89                                     | 1,94                                | 3,97                                | -0,05                                  | 4,62                                 | 9,45 %                                         | 48,99                                     | 12               | - |    |
| › Détails                                                                                   |                                    |                            |                                           |                                     |                                     |                                        |                                      |                                                |                                           |                  |   |    |
| ALKALINE PHOSPHATASE                                                                        | U/I                                | 12                         | 217,1                                     | 5,6                                 | 2,6                                 | 1,0                                    | 11,9                                 | 5,49 %                                         | 216,3                                     | 2                |   | 2  |
| + Détails                                                                                   |                                    |                            |                                           |                                     |                                     |                                        |                                      |                                                |                                           |                  |   |    |
| ALPHA-AMYLASE                                                                               | U/I                                | 12                         | 187,7                                     | 1,9                                 | 1,0                                 | -0,5                                   | 4,2                                  | 2,26 %                                         | 188,0                                     | -                |   | -0 |
| ▶ Détails                                                                                   |                                    |                            |                                           |                                     |                                     |                                        |                                      |                                                |                                           |                  |   |    |
| BILIRUBIN DIRECT                                                                            | mg/l                               | 12                         | 23,07                                     | 0,39                                | 1,71                                | 0,04                                   | 0,86                                 | 3,74 %                                         | 23,02                                     | -                |   |    |
| ▶ Détails                                                                                   |                                    |                            |                                           |                                     |                                     |                                        |                                      |                                                |                                           |                  |   |    |
| BILIRUBIN TOTAL                                                                             | mg/l                               | 8.                         | 37,19                                     | 0,66                                | 1,78                                | 0,58                                   | 1,52                                 | 4,09 %                                         | 36,59                                     |                  |   |    |
| - Décilio                                                                                   |                                    |                            |                                           | _                                   | _                                   |                                        |                                      |                                                |                                           |                  |   |    |
| CALCIUM                                                                                     | mg/l                               | 12                         | 136,0                                     | 1,5                                 | 1,1                                 | 0,9                                    | 3,3                                  | 2,41 %                                         | 135,1                                     | 8                | - | 8  |
| Détails                                                                                     |                                    |                            |                                           |                                     |                                     |                                        |                                      |                                                |                                           |                  |   |    |
| CHLOKIDE                                                                                    | mmoi/I                             | 12                         | 101,7                                     | 1,4                                 | 1,5                                 | -1,0                                   | 5,5                                  | 5,29 %                                         | 102,0                                     | 3 <del>. 1</del> |   | 19 |
| <ul> <li>Détails</li> </ul>                                                                 |                                    |                            |                                           |                                     |                                     |                                        |                                      |                                                |                                           |                  |   |    |
|                                                                                             |                                    |                            |                                           |                                     |                                     |                                        |                                      |                                                |                                           |                  |   |    |
| CK-MB CLIN.CHEM.                                                                            | U/I                                | 12                         | 97,45                                     | 2,02                                | 2,08                                | 2,04                                   | 5,61                                 | 5,75 %                                         | 95,59                                     | 3                | - |    |
| CK-MB CLIN.CHEM.                                                                            | U/I                                | 12                         | 97,45                                     | 2,02                                | 2,08                                | 2,04                                   | 5,61                                 | 5,75 %                                         | 95,59                                     |                  |   | 78 |
| CK-MB CLIN.CHEM.                                                                            | U/I<br>mg/l                        | 12<br>12                   | 97,45<br>38,56                            | 2,02<br>1,46                        | 2,08                                | 2,04                                   | 5,61<br>3,68                         | 5,75 %<br>9,55 %                               | 95,59<br>39,80                            | 2 <u>-</u>       |   | _  |
| CK-MB CLIN.CHEM.                                                                            | U/I<br>mg/l                        | 12<br>12                   | 97,45<br>38,56                            | 2,02<br>1,46                        | 2,08<br>3,80                        | 2,04                                   | 5,61<br>3,68                         | 5,75 %<br>9,55 %                               | 95,59<br>39,80                            | л—<br>Л          | _ | _  |
| CK-MB CLIN.CHEM.                                                                            | U/I<br>mg/I<br>U/I                 | 12<br>12<br>12             | 97,45<br>38,56<br>325,0                   | 2,02<br>1,46<br>5,3                 | 2,08<br>3,80<br>1,6                 | 2,04<br>-1,17<br>4,2                   | 5,61<br>3,68<br>12,8                 | 5,75 %<br>9,55 %<br>3,94 %                     | 95,59<br>39,80<br>320,6                   | 2<br>2<br>2      |   |    |
| CK-MB CUIN.CHEM.<br>Détails<br>C-REACTIVE PROTEIN<br>Détails<br>CREATINEKINASE<br>+ Détails | U/I<br>mg/l<br>U/I                 | 12<br>12<br>12             | 97,45<br>38,56<br>325,0                   | 2,02<br>1,46<br>5,3                 | 2,08<br>3,80<br>1,6                 | 2,04<br>-1,17<br>4,2                   | 5,61<br>3,68<br>12,8                 | 5,75 %<br>9,55 %<br>3,94 %                     | 95,59<br>39,80<br>320,6                   | ,<br>,           | - |    |
| CK-MB CLIN.CHEM.<br>C-REACTIVE PROTEIN                                                      | U/I<br>mg/I<br>U/I<br>mg/I         | 12<br>12<br>12<br>12       | 97,45<br>38,56<br>325,0<br>36,80          | 2,02<br>1,46<br>5,3<br>1,06         | 2,08<br>3,80<br>1,6<br>2,89         | 2,04<br>-1,17<br>4,2<br>-0,27          | 5,61<br>3,68<br>12,8<br>2,27         | 5,75 %<br>9,55 %<br>3,94 %<br>6,17 %           | 95,59<br>39,80<br>320,6<br>37,03          |                  |   |    |
| CR-MB CLIN.CHEM.                                                                            | U/I<br>mg/I<br>U/I<br>mg/I         | 12<br>12<br>12<br>12       | 97,45<br>38,56<br>325,0<br>36,80          | 2,02<br>1,46<br>5,3<br>1,06         | 2,08<br>3,80<br>1,6<br>2,89         | 2,04<br>-1,17<br>4,2<br>-0,27          | 5,61<br>3,68<br>12,8<br>2,27         | 5,75 %<br>9,55 %<br>3,94 %<br>6,17 %           | 95,59<br>39,80<br>320,6<br>37,03          | 2                |   |    |
| CR-MB CLIN.CHEM.                                                                            | U/I<br>mg/I<br>U/I<br>mg/I<br>mg/I | 12<br>12<br>12<br>12<br>12 | 97,45<br>38,56<br>325,0<br>36,80<br>35,44 | 2,02<br>1,46<br>5,3<br>1,06<br>0,50 | 2,08<br>3,80<br>1,6<br>2,89         | 2,04<br>-1,17<br>4,2<br>-0,27<br>-0,01 | 5,61<br>3,68<br>12,8<br>2,27<br>1,09 | 5,75 %<br>9,55 %<br>3,94 %<br>6,17 %<br>3,08 % | 95,59<br>39,80<br>320,6<br>37,03<br>35,41 |                  |   |    |
| CR-MB CLIN.CHEM.                                                                            | U/I<br>mg/I<br>U/I<br>mg/I<br>mg/I | 12<br>12<br>12<br>12<br>12 | 97,45<br>38,56<br>325,0<br>36,80<br>35,44 | 2,02<br>1,46<br>5,3<br>1,06<br>0,50 | 2,08<br>3,80<br>1,6<br>2,89<br>1,41 | 2,04<br>-1,17<br>4,2<br>-0,27<br>-0,01 | 5,61<br>3,68<br>12,8<br>2,27<br>1,09 | 5,75 %<br>9,55 %<br>3,94 %<br>6,17 %<br>3,08 % | 95,59<br>39,80<br>320,6<br>37,03<br>35,41 |                  |   | •  |

#### 8. Le menu « Comparaisons analytiques »

Ce menu permet de comparer les performances mensuelles d'un test réalisé sur plusieurs automates d'un même site analytique ou de sites analytiques différents.

TIQCon :

- ✓ Calcule la moyenne, l'écart type et le CV% du groupe constitué
- ✓ Fixe les limites 2,8 SD (pour les moyennes) et 4,24 SD (pour la répartition des résultats) à ne pas dépasser
- ✓ Calcule, pour chaque automate, la différence (Moyenne automate Moyenne Groupe)
- ✓ Le carré est vert si toutes les conditions (RCV, IET, 2,8 SD et 4,24 SD) ne sont pas alarmées
- ✓ Le carré est rouge si une des conditions (RCV, IET, 2,8 SD ou 4,24 SD) est alarmée
- ✓ Carré vert = performance semblable à celle du groupe
- ✓ Carré rouge = performance moins bonne que celle du groupe

Attention, une performance moins bonne ne signifie pas une « mauvaise performance » ! L'ajout de la confrontation avec les objectifs du laboratoire permet de conclure sur la performance globale.

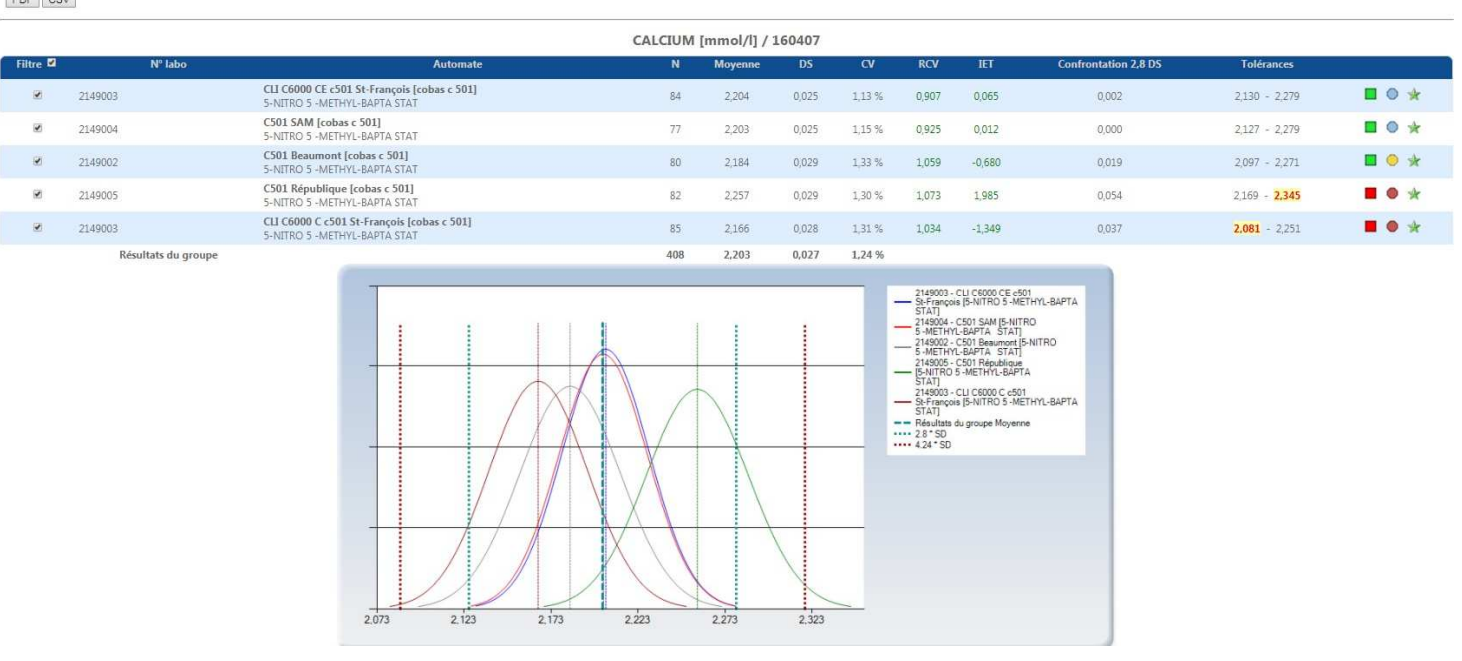

#### Comparaison de modules

#### PDF CSV

#### 9. Le menu « Comparaison journalière »

Ce menu permet de comparer le premier résultat de chaque jour entre tous les couples d'automates d'un même compte TIQCon.

| luations - Comparai    | sons journalières             |        |         |       |       |              |                                          | 1                |
|------------------------|-------------------------------|--------|---------|-------|-------|--------------|------------------------------------------|------------------|
| mparaisons             | iournalières                  |        |         |       |       |              | •                                        |                  |
| inpuraisons.           | journancres                   |        |         |       |       |              |                                          |                  |
|                        |                               |        |         |       |       |              |                                          |                  |
| PDF CSV                |                               |        |         |       |       |              |                                          |                  |
| 08/2019] ALBUMIN /     | PreciControl Multi 1 [324196] |        |         |       |       |              |                                          |                  |
|                        |                               |        |         |       |       |              |                                          |                  |
| 3.6                    |                               |        |         |       |       |              |                                          |                  |
|                        |                               |        |         |       |       |              |                                          | Tolérances       |
|                        |                               |        |         |       |       |              |                                          | - Conrole Journa |
| 3.4                    |                               |        | 10.51   |       |       |              |                                          |                  |
| And the second second  |                               | 444040 | 15-1 5  |       |       |              |                                          |                  |
| 3.2                    |                               |        |         |       |       |              |                                          |                  |
|                        |                               |        |         |       |       |              |                                          |                  |
|                        |                               |        |         |       |       |              |                                          |                  |
| 3                      | c701 CcE                      |        | c701 CE |       |       | c501         |                                          | ME C501          |
|                        |                               |        |         |       |       |              |                                          |                  |
| a successive states    |                               |        |         |       | 1.4.5 | 10 A. M. M.  | 1 10 10 10 10 10 10 10 10 10 10 10 10 10 |                  |
| Automate               | Periode d'evaluation          | Unite  | 2 215   | 1 705 | 0.057 | 2 145        | 2 494                                    | 2 300            |
| E/OT CEE               | 15.07 - 13.08                 | g/di   | 3.315   | 1.703 | 0.057 | 3.145        | 3.484                                    | 3.290            |
| Instrument compare a   | C/01 CCE                      |        |         | Biala |       | Linder 2.0   | 1 locks                                  |                  |
| Comparaisons instrum   | F                             |        |         | 0.090 |       | Limite 2,8   | 0.222                                    | 4,24             |
| c701 CcE ↔ c501 C      |                               |        |         | 0.090 |       | 0.171        | 0.255                                    |                  |
| c701 CcE ↔ ME C50      | 81                            |        |         | 0.010 |       | 0.168        | 0.253                                    |                  |
|                        |                               |        |         |       |       | 2002         | 10000                                    |                  |
|                        |                               |        |         |       |       |              |                                          |                  |
| Automate               | Periode d'évaluation          | Unité  | Moyenne | cv    | DS    | Limite Basse | Limite Haute                             | Contôle du jour  |
| CALLE                  | 15.07 - 15.08                 | g/di   | 3,194   | 1.074 | 0.055 | 3.034        | 3.300                                    | 5.200            |
| Instrument compare a   | 2701 CE                       |        |         | Pinis |       | Limite 3.9   | Limite                                   | 4.24             |
| Comparaisons instrum   | ents                          |        |         | 0.090 |       | 0.156        | 0.222                                    | 4,24             |
| c701 CE ↔ c501         |                               |        |         | 0.110 |       | 0.167        | 0.250                                    |                  |
| c701 CE ↔ ME C50*      | 1                             |        |         | 0.080 |       | 0.164        | 0.247                                    |                  |
|                        |                               |        |         |       |       |              |                                          |                  |
|                        |                               |        |         |       |       |              |                                          |                  |
| Automate               | Periode d'évaluation          | Unité  | Moyenne | cv    | DS    | Limite Basse | Limite Haute                             | Contôle du jour  |
| c501                   | 15.07 - 13.08                 | g/dl   | 3.251   | 1.967 | 0.064 | 3.059        | 3.442                                    | 3.310            |
| nstrument comparé à    | c501                          |        |         |       |       |              |                                          |                  |
| Comparaisons instrum   | ents                          |        |         | Biais |       | Limite 2,8   | Limite                                   | 4,24             |
| c501 ↔ c701 CcE        |                               |        |         | 0.020 |       | 0.171        | 0.256                                    |                  |
| 🧶 c501 ↔ c701 CE       |                               |        |         | 0.110 |       | 0.167        | 0.250                                    |                  |
| c501 ↔ ME C501         |                               |        |         | 0.030 |       | 0.179        | 0.268                                    |                  |
|                        |                               |        |         |       |       |              |                                          |                  |
| Automate               | 15.07 12.09                   | Unite  | 2 245   | 1.025 | 0.062 | 2 059        | 2 422                                    | Contole du jour  |
| laster and some of the | 15.07 - 15.08                 | grui   | 3.243   | 1.923 | 0.002 | 5.030        | 3.433                                    | 3.200            |
| Comment compare a      | ma sawi i di contra escato de |        |         | Bi'   |       | Limite 3.8   |                                          | 4.94             |
| ME C501 ↔ c701 C       | ents<br>eF                    |        |         | Biais |       | Limite 2,8   | Limite                                   | 9,29             |
| ME C501 ↔ c701 Ci      | E                             |        |         | 0.010 |       | 0.164        | 0.253                                    |                  |
| ME C501 ↔ c501 C       |                               |        |         | 0.030 |       | 0.179        | 0.247                                    |                  |
|                        |                               |        |         |       |       |              | 0.200                                    | LIMCon           |
|                        |                               |        |         |       |       |              |                                          |                  |
|                        |                               |        |         |       |       |              |                                          |                  |

- ✓ Le 1<sup>er</sup> résultat du jour est positionné par rapport aux statistiques des 30 derniers jours de chaque automate. Ce résultat sera en rouge s'il est hors des tolérances des 30 derniers jours
- ✓ Le biais entre chaque couple d'automate est calculé
- ✓ La pastille verte indique que les deux résultats sont comparables
- ✓ La pastille jaune indique que la différence est supérieure à 2,8 SD
- ✓ La pastille rouge indique que la différence est supérieure à 4,24 SD

Un bouton **PDF** et un bouton **CSV** permettent d'imprimer ou télécharger ce document

### 10. Le menu « Comparaisons journalières critiques »

Ce menu présente uniquement les comparaisons journalières pour lesquelles le biais entre deux résultats est supérieur à 2,8 DS.

#### Comparaisons journalières critiques

|   | Analyse              | Automate                         | Lot                 | Biais | Limite 2,8 | Limite 4,24 |
|---|----------------------|----------------------------------|---------------------|-------|------------|-------------|
| - | 14/08/2019           |                                  |                     |       |            |             |
| Y | HDL -CHOLESTERIN     | c du ce \leftrightarrow c du cee | PCM2 [250280]       | 4.00  | 3.21       | 4.82        |
| Y | HDL -CHOLESTERIN     | c du cee \leftrightarrow c du ce | PCM2 [250280]       | 4.00  | 3.21       | 4.82        |
| T | HIV COMPT            | e du ce \leftrightarrow e 1      | PCHIV II 2 [359469] | 0.84  | 0.56       | 0.84        |
| Y | HIV COMPT            | e 1 \leftrightarrow e du ce      | PCHIV II 2 [359469] | 0.84  | 0.56       | 0.84        |
| ٣ | LACTAT DEHYDROGENASE | c du ce \leftrightarrow c du cee | PCM2 [250280]       | 14.00 | 11.56      | 17.34       |
| ٣ | LACTAT DEHYDROGENASE | c du cee \leftrightarrow c du ce | PCM2 [250280]       | 14.00 | 11.56      | 17.34       |
| _ | 13/08/2019           |                                  |                     |       |            |             |
| ٣ | HIV COMPT            | e du ce ↔ e 1                    | PCHIV II 2 [359469] | 0.72  | 0.57       | 0.85        |
| ۲ | HIV COMPT            | e 1 \leftrightarrow e du ce      | PCHIV II 2 [359469] | 0.72  | 0.57       | 0.85        |
| ۳ | TOTAL PROTEIN        | c du ce \leftrightarrow c du cee | PCM1 [324196]       | 0.19  | 0.15       | 0.22        |
| ۲ | TOTAL PROTEIN        | c du ce \leftrightarrow c du ce  | PP PUC [340838]     | 0.03  | 0.01       | 0.01        |
| ۳ | TOTAL PROTEIN        | c du cee \leftrightarrow c du ce | PCM1 [324196]       | 0.19  | 0.15       | 0.22        |
| ۲ | TRANSFERRIN          | c du ce \leftrightarrow c du cee | PCM2 [250280]       | 23.00 | 22.36      | 33.54       |
| Y | TRANSFERRIN          | c du cee \leftrightarrow c du ce | PCM2 [250280]       | 23.00 | 22.36      | 33.54       |

En cliquant sur un des tests, on obtient le détail de cette comparaison

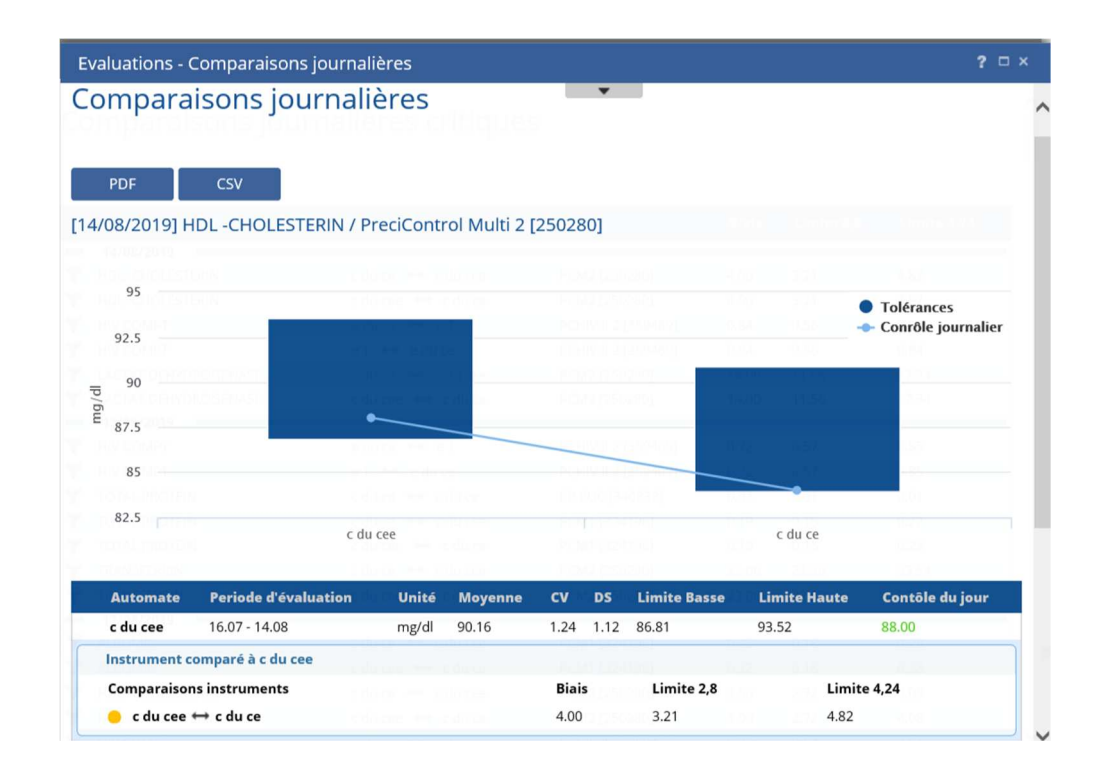

Guide simplifié TIQCon QD v 1.1.1 août 2019

#### 11. Les autres graphiques disponibles

Graphique Levey-Jennings à un niveau ou plusieurs niveaux

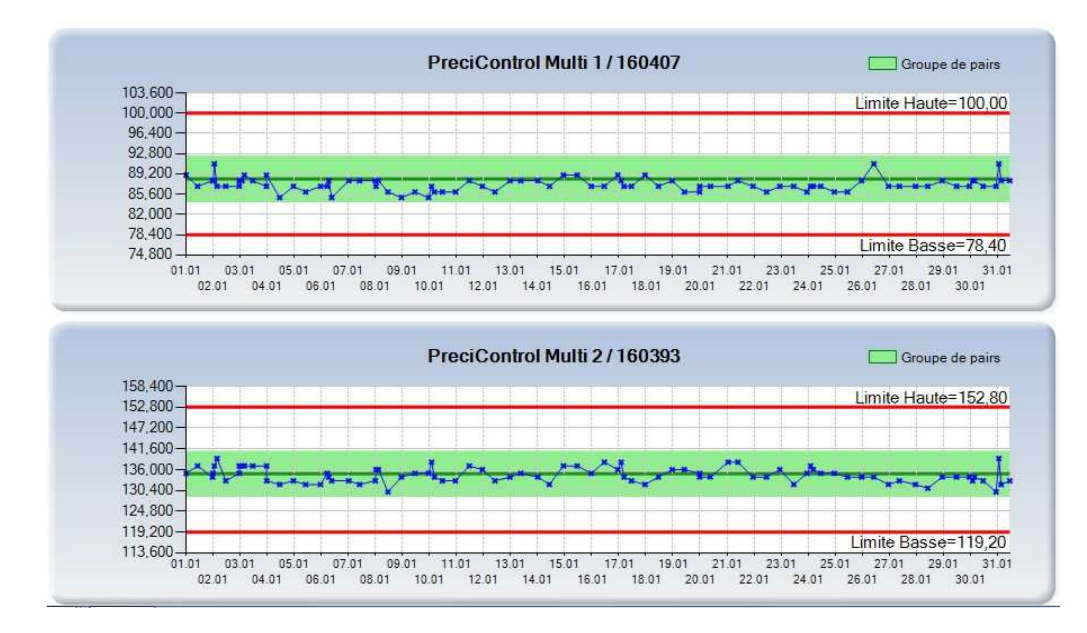

- ✓ Les lignes rouges sont les tolérances fournisseur
- ✓ La zone verte correspond au groupe de pairs
- ✓ Les points bleus sont les résultats du laboratoire

#### Graphique de Youden

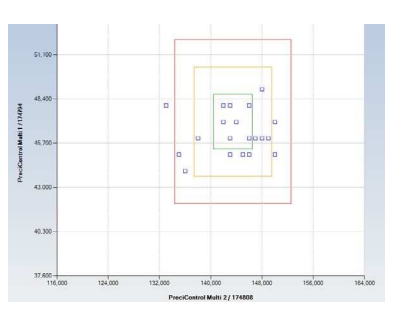

#### Graphique de Distribution

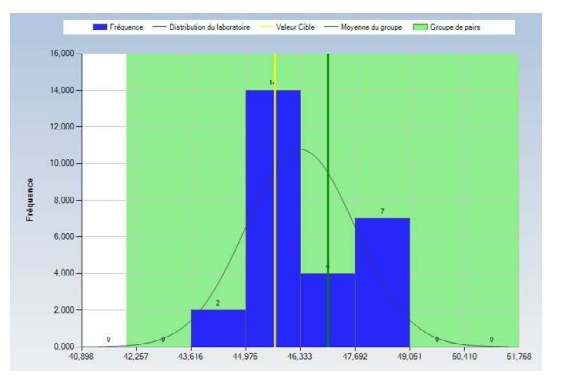

PreciControl Multi 1

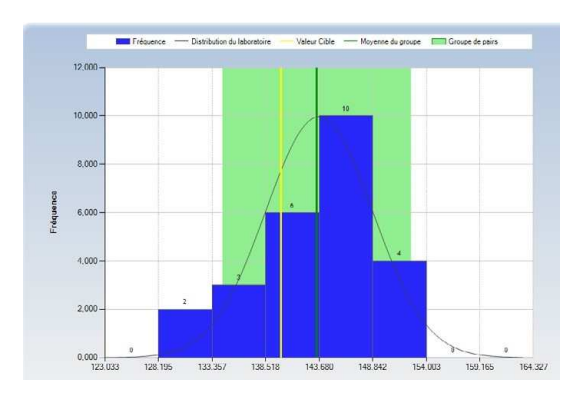

PreciControl Multi 2